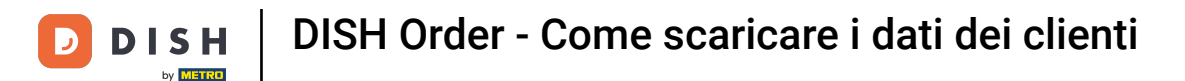

## Fare clic su Clienti sotto UTENTI .

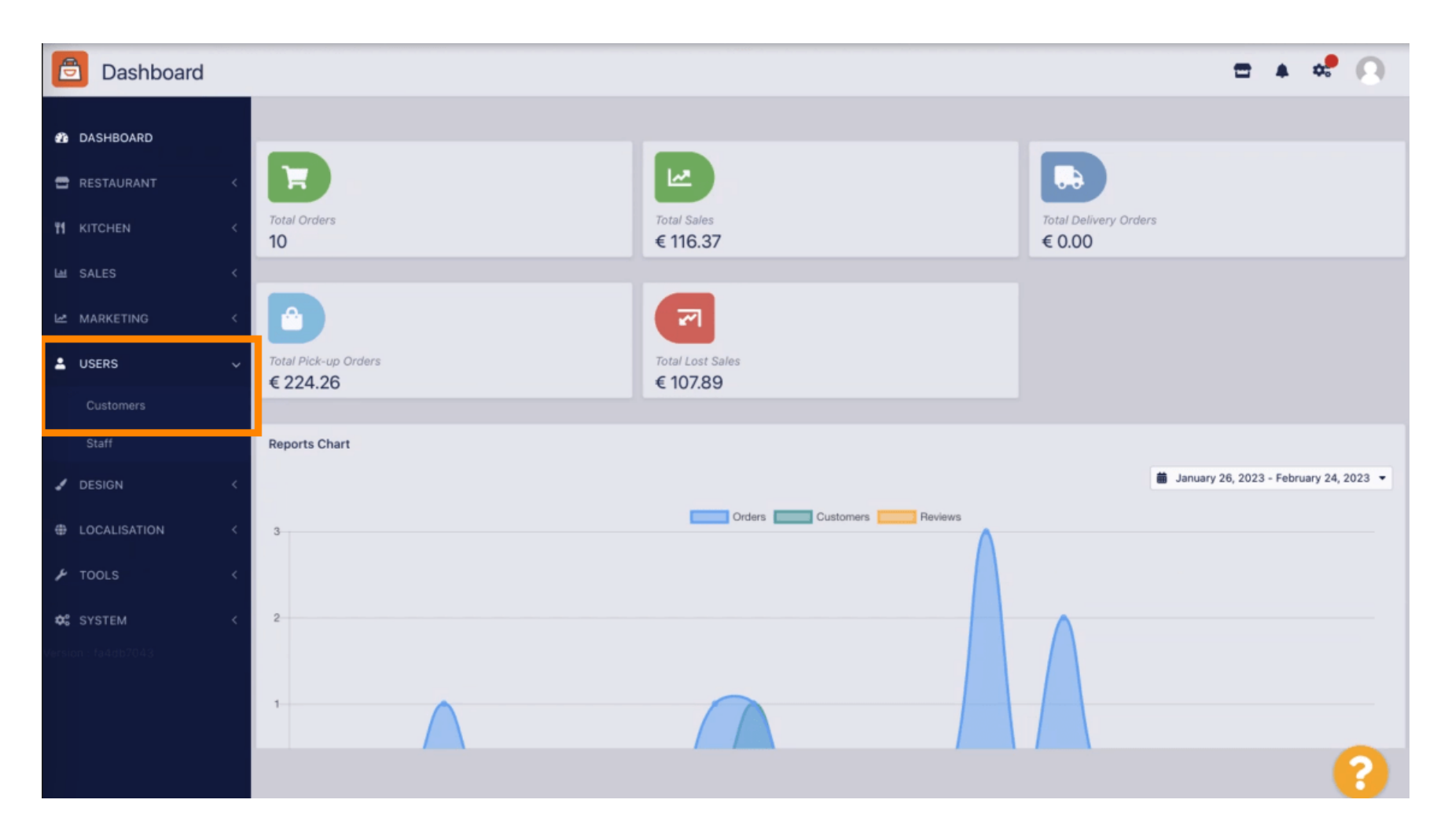

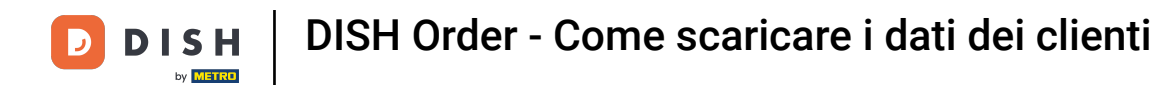

Qui puoi scegliere se scaricare i dati dei clienti in formato CSV o Excel.

| 🔁 Customers 🗖 🛓 📌 🔬 |  |   |     |        |           |                   |                      |        |                     |         |                                 |         |
|---------------------|--|---|-----|--------|-----------|-------------------|----------------------|--------|---------------------|---------|---------------------------------|---------|
| 🕸 DASHBOARD         |  | + | New | Enable | Disable   | Download CSV list | x Download Excel lis | st     |                     |         |                                 | ۲       |
| 🚍 RESTAURANT        |  |   |     |        | FULL NAME | EMAIL             | TELE                 | EPHONE | DATE REGISTERED     | STATUS  | MARKETING CONSENT               | 幸       |
|                     |  |   | ø   | *      | Jane Doe  |                   | 1234                 | 45632  | 07 02 2023 at 09:07 | Enabled | NO                              |         |
| La SALES            |  |   |     |        |           |                   |                      |        |                     |         |                                 |         |
| MARKETING           |  |   |     |        |           |                   |                      |        |                     |         |                                 |         |
| LUSERS              |  |   |     |        |           |                   |                      |        |                     |         |                                 |         |
| Customers           |  |   |     |        |           |                   |                      |        |                     |         |                                 |         |
| Staff               |  |   |     |        |           |                   |                      |        |                     |         |                                 |         |
| 🖌 DESIGN            |  |   |     |        |           |                   |                      |        |                     |         |                                 |         |
| LOCALISATION        |  |   |     |        |           |                   |                      |        |                     |         |                                 |         |
| 🖌 TOOLS             |  |   |     |        |           |                   |                      |        |                     |         |                                 |         |
| SYSTEM              |  |   |     |        |           |                   |                      |        |                     |         |                                 |         |
| Version : fa4db7043 |  |   |     |        |           |                   |                      |        |                     |         |                                 |         |
|                     |  |   |     |        |           |                   |                      |        |                     |         |                                 |         |
|                     |  |   |     |        |           |                   |                      |        |                     |         | Privacy Settings   FAQ   New Fe | eatures |
|                     |  |   |     |        |           |                   |                      |        |                     |         |                                 |         |

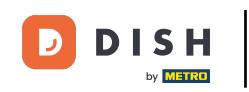

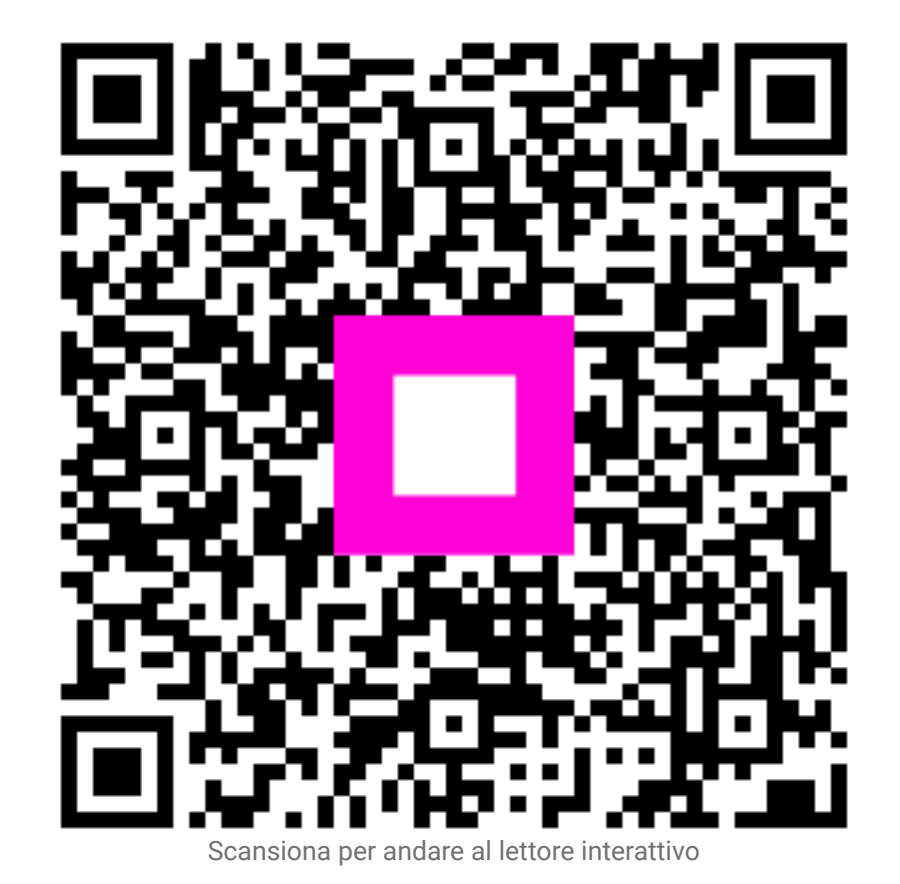